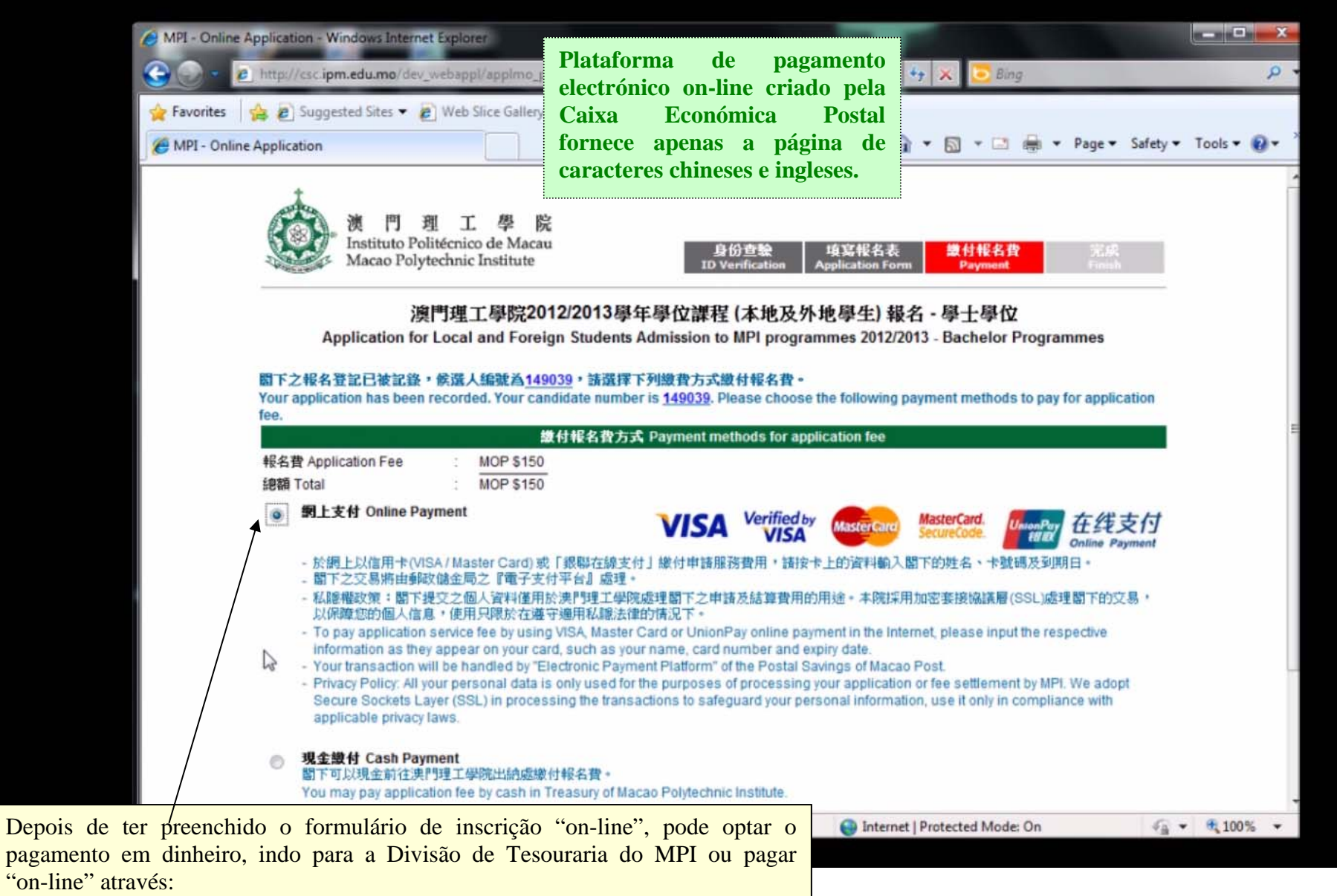

A) cartão de crédito de Visa / Master;

B) cartão de débito de UnionPay;

C) cartão de crédito de UnionPay.

Se você decidiu pagar "on-line", por favor clique na opção "pagamento on-line".

| MPI - Online Application - Windows Internet Explorer                                                                                                    | and the second second s |                 |
|----------------------------------------------------------------------------------------------------|----------------------------------------------------------------------------------------------------|-----------------|
| Co - Inttp://csc.ipm.edu.mo/dev_webappl/applmo_payment.html                                                                                                    | 👻 😒 🍫 🔀 📴 Bing                                                                                                    | <del>،</del> م  |
| 🐅 Favorites 🛛 🚔 🔊 Suggested Sites 👻 🔊 Web Slice Gallery 💌                                                                                                    |                                                                                                    |                 |
| C MPI - Online Application                                                                                                    | 🏠 🔻 🔝 👻 🖃 🗮 👻 Page 👻 Safety                                                                                                    | 🔹 Tools 🔹 🔞 👻 🤇 |
| Application for Local and Foreign Students Admiss                                                                                                    | ion to MPI programmes 2012/2013 - Bachelor Programmes                                                                                                    |                 |
| 關下之報名登記已被記錄,候選人編號為 <u>149039</u> ,請選擇下列繳費<br>Your application has been recorded. Your candidate number is <u>149</u><br>fee.                                                                                                    | 的方式繳付報名費。<br>039. Please choose the following payment methods to pay for application                                                                                                    |                 |
| 鐵付報名費方式 Payme                                                                                                    | ent methods for application fee                                                                                                    |                 |
| 報名費 Application Fee : MOP \$150<br>總額 Total : MOP \$150                                                                                                    |                                                                                                    |                 |
| ◎ 鋼上支付 Online Payment V                                                                                                    | ISA Verified by Mastercard MasterCard. UnionPur 在线支付                                                                                                    |                 |
| <ul> <li>於網上以信用卡(VISA / Master Card)或「銀聯在線支付」繳付</li> <li>· 關下之交易將由郵政儲金局之『電子支付平台』處理。</li> <li>· 私腿權政策:閣下提交之個人資料僅用於澳門理工學院處理閣<br/>以保障您的個人信息。使用只限於在遵守適用私驗法律的情況。</li> <li>· To pay application service fee by using VISA, Master Card or<br/>information as they appear on your card, such as your name,</li> <li>· Your transaction will be handled by "Electronic Payment Platt<br/>Privacy Policy: All your personal data is only used for the purp<br/>Secure Sockets Layer (SSL) in processing the transactions to<br/>applicable privacy laws.</li> </ul> | 申請服務費用,請按卡上的資料輸入閣下的姓名、卡號碼及到期日。<br>下之申請及結算費用的用途。本院採用加密套接協議層(SSL)處理閣下的交易,<br>下。<br>UnionPay online payment in the Internet, please input the respective<br>, card number and expiry date.<br>form" of the Postal Savings of Macao Post.<br>poses of processing your application or fee settlement by MPI. We adopt<br>to safeguard your personal information, use it only in compliance with                                                                                                    | E               |
| <ul> <li>現金數付 Cash Payment<br/>關下可以現金前往澳門理工學院出納處繳付報名費。<br/>You may pay application fee by cash in Treasury of Macao Poly</li> </ul>                                                                                                    | technic Institute.                                                                                                    |                 |
| 退款政策:報名費一經繳付,將不予退還。                                                                                                    |                                                                                                    |                 |
| Return Policy: No application fee returnes will be made after the payr                                                                                                    | ment being confirmed.                                                                                                    |                 |
| 繼續 Continue >                                                                                                    |                                                                                                    |                 |
|                                                                                                    |                                                                                                    |                 |
|                                                                                                    |                                                                                                    |                 |
|                                                                                                    |                                                                                                    |                 |
| s de ter visto os termos de reembolso,<br>gue no botão "accept" (= aceitar) e<br>seguida no botão "continue" (=                                                                                                    |                                                                                                    |                 |

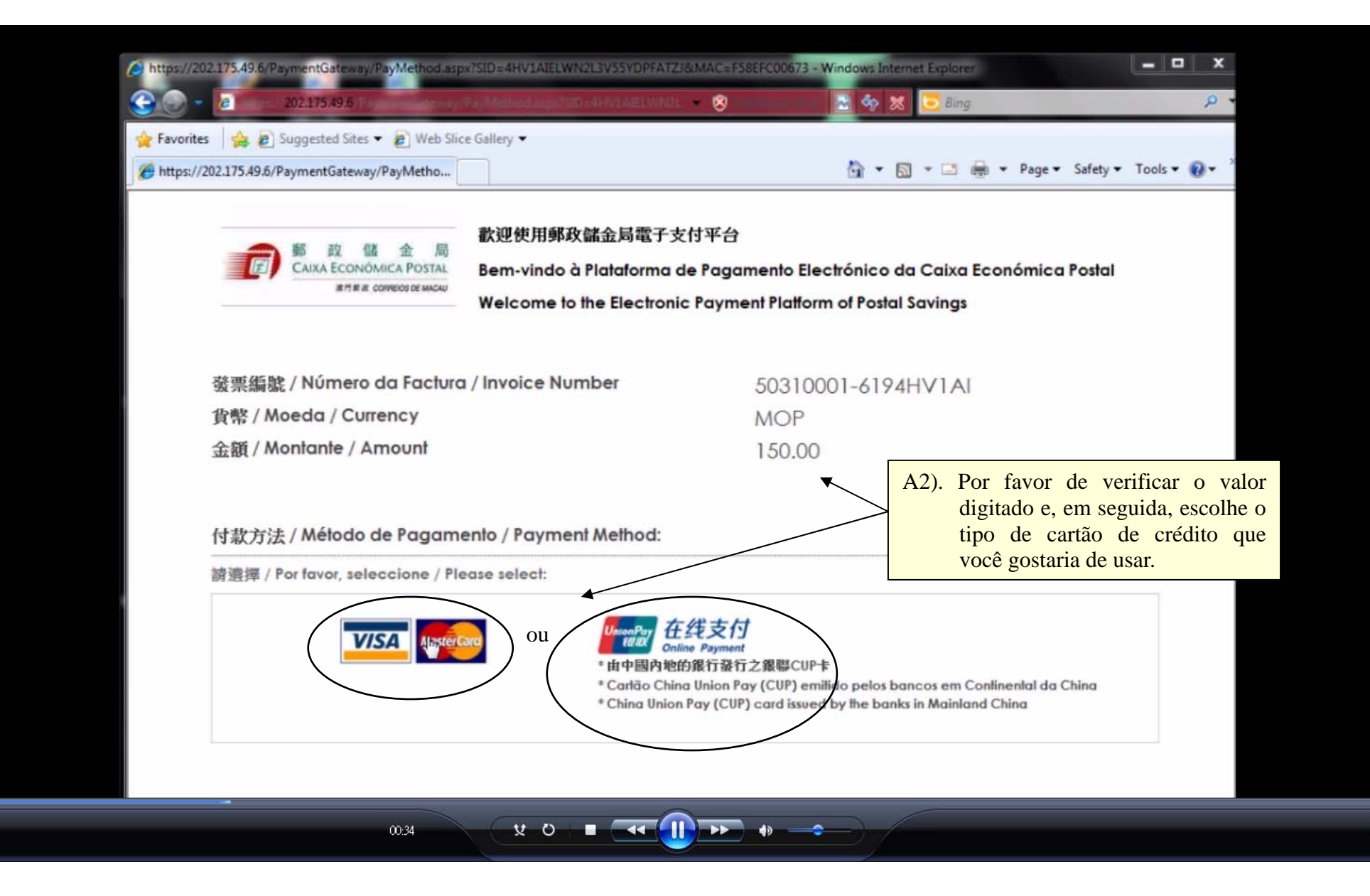

¥

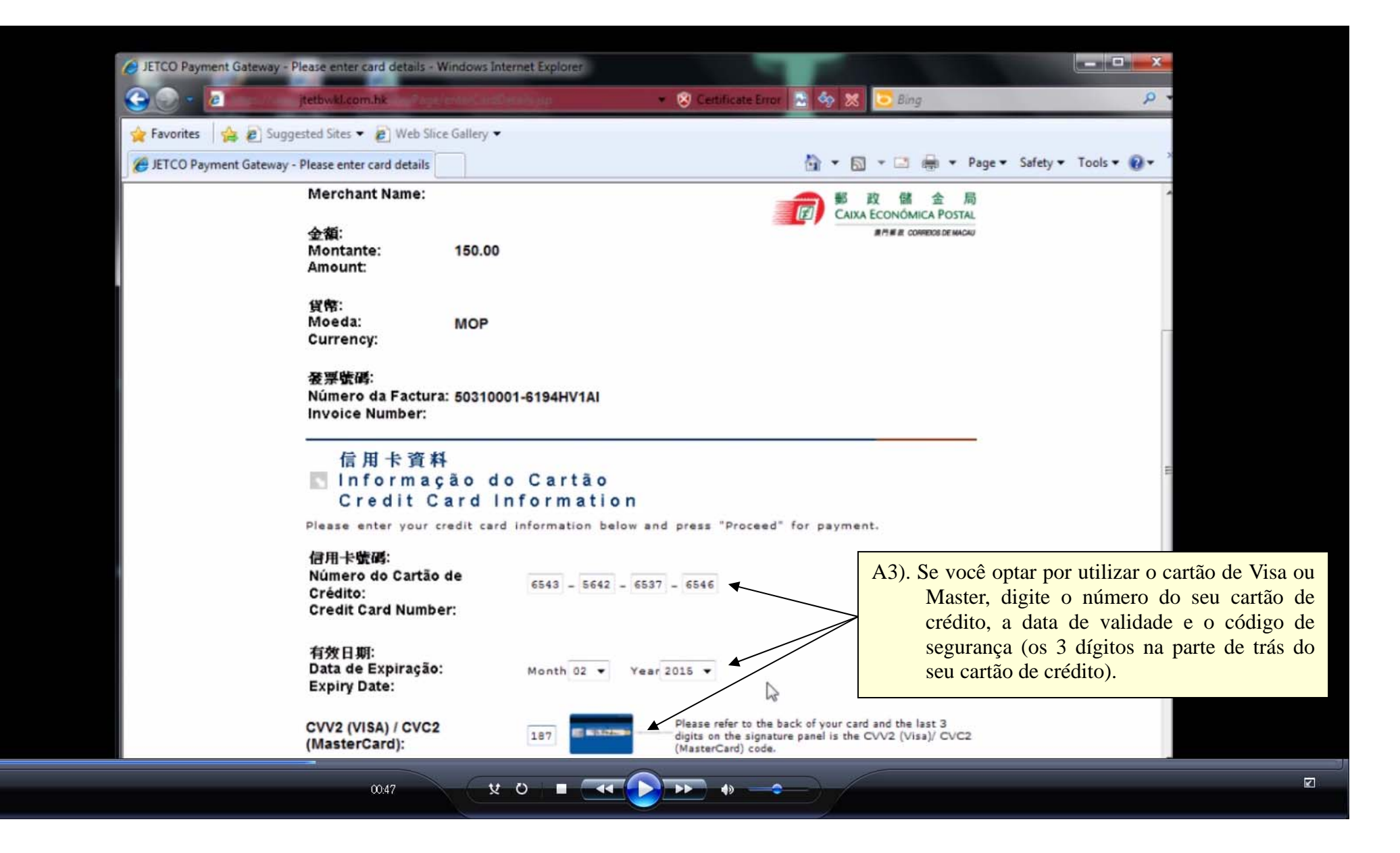

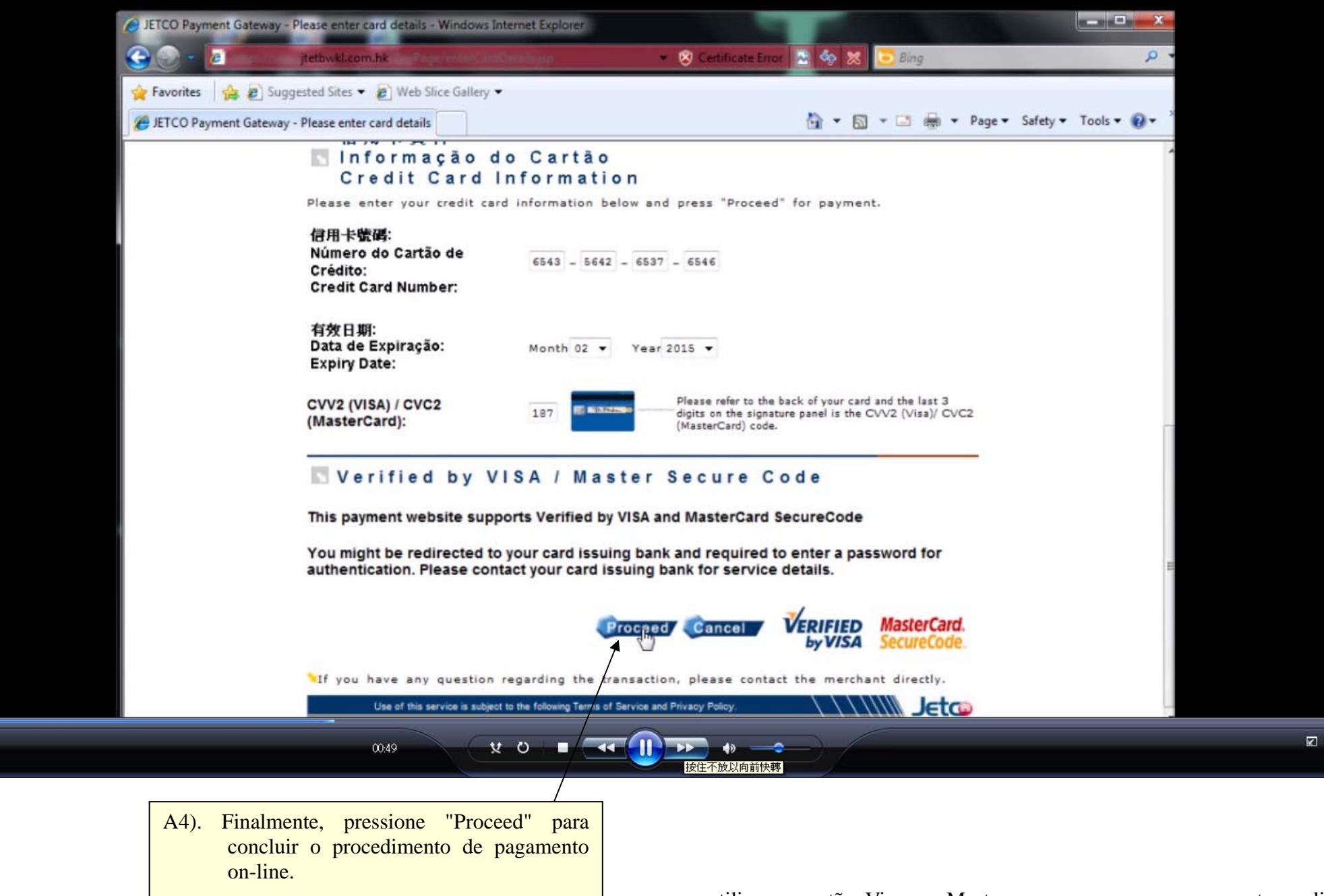

utilizar o cartão Visa ou Master para processar o pagamento on-line.

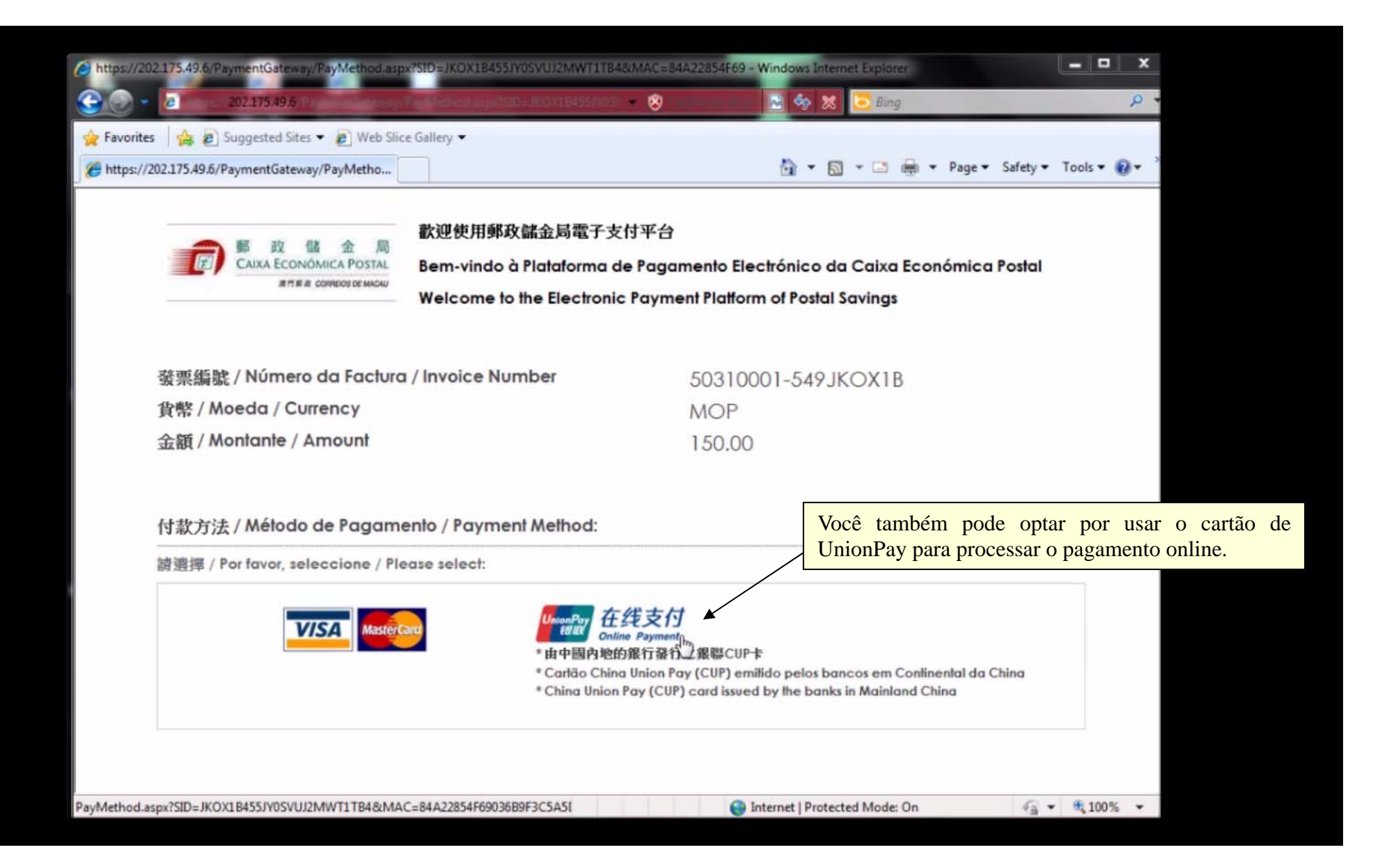

| <ul> <li>② 银联在线支付-银行卡综合性网上交易转接清算平台!</li> <li>○ ● ■ http://202.101.25.184/beta/index.action</li> </ul>                      | Windows Internet Explorer                                                                                                    | 🕶 🔂 🖅 🗙 💽 Bing                                               | • م                       |
|----------------------------------------------------------------------------------------------------|----------------------------------------------------------------------------------------------------|--------------------------------------------------------------|---------------------------|
| <ul> <li>☆ Favorites</li> <li>☆ 2 Suggested Sites ▼ 2 Web Site</li> <li>2 银联在线支付-银行卡综合性网上交易转接清算平</li> </ul>                | Plataforma de pagamento<br>on-line criado pela Caixa                                                                                                    | electrónico<br>Económica                                     | ▼ Page▼ Safety▼ Tools▼ 🕢▼ |
| UnionPar<br>Child Conline Payment 新版体验                                                                                     | Postal fornece apenas a caracteres chineses.                                                                                                    | n página de<br>帮助中心   English                                | - 24小时客服热线 95516          |
| 订单金额: 150.00 MOP 订                                                                                                    | 「单编号: 50310001-549JKOX1B                                                                                                    | 商户名称: 澳门邮政储金局                                                | 订单详 们 10 在线客服             |
| 优惠消息:上途牛旅游网国内外热门旅游线路最                                                                                                    | 高立瑊300元                                                                                                    |                                                              |                           |
| (銀联卡支付) 図 社支付          1. 輸入卡号 ⇒ 2. 輸入/ 運信息         请输入您要付款的银联卡号:         6299 9911 11111 1111         下ご         新手操作演示 ● | ◆ 3.完成支付                                                                                                    | 无需输入卡信息,登录后快速作<br>用户名: 手机号邮箱伯定义用户名<br>密码: 请点击安装控<br>登录付款 新手握 | İ款!<br>件 忘记密码?<br>作演示 ●   |
| 支持150多家银行,点此宣看更多<br>/beta/showCard.action?transNumber=20130418161301438                                                    | 3482                                                                                                    | Internet   Protected Mode: On                                | -<br>                     |
|                                                                                                    | N. Contraction of the second second sec |                                                              |                           |

B1). Por favor de verificar o valor digitado. Se você optar por usar o cartão de débito de UnionPay, digite o seu número de cartão e carregue no botão "Next Step".

| <ul> <li>         ·</li></ul>                                                                                                    | 平台! - Windows Internet Explorer<br>lowCard.action?transNumber=2013041816233243837 | 182 🔹 🔂 👉 🗶 😇 Bing                                                             | × □ _ ×                                         |
|----------------------------------------------------------------------------------------------------|-----------------------------------------------------------------------------------|--------------------------------------------------------------------------------|-------------------------------------------------|
| ★ Favorites A Construction of the second second secon | Web Slice Gallery ▼<br>算平                                                         | à • a • ≅ ⊕ •                                                                  | Page ▼ Safety ▼ Tools ▼ 🔞 ▼                     |
| Union Pay<br>titlex Online Payment 新版体验                                                                                                    |                                                                                   | 首页   登录   注册   帮助中心   English 👻                                                | 24小时寄服热线 95516                                  |
| 订单金额 <b>:150.00</b> мор                                                                                                    | 订单编号:50310001-430S2ACPZ                                                           | 商户名称: 澳门邮政储金局                                                                  | 订单详 110                                         |
| 📢 优惠消息:用渣打银行卡,500份手机                                                                                                    | 话费等你拿!                                                                            |                                                                                | E                                               |
| 银联卡支付网银支付                                                                                                    | H                                                                                 |                                                                                |                                                 |
| 银联卡号:<br>银行卡密码:<br>银行预留手机号:<br>短信验证码:<br>校验码:                                                                                                    |                                                                                   | 使用其他卡付款<br>B2). Se ainda não tinh<br>"controle ActiveX<br>botão "Instalar cont | a instalado o<br>", escolhe o<br>role ActiveX". |
| orc                                                                                                    | 9 ¥ 0 ∎ <b></b>                                                                   | ▶ •                                                                            |                                                 |
|                                                                                                    |                                                                                   |                                                                                |                                                 |

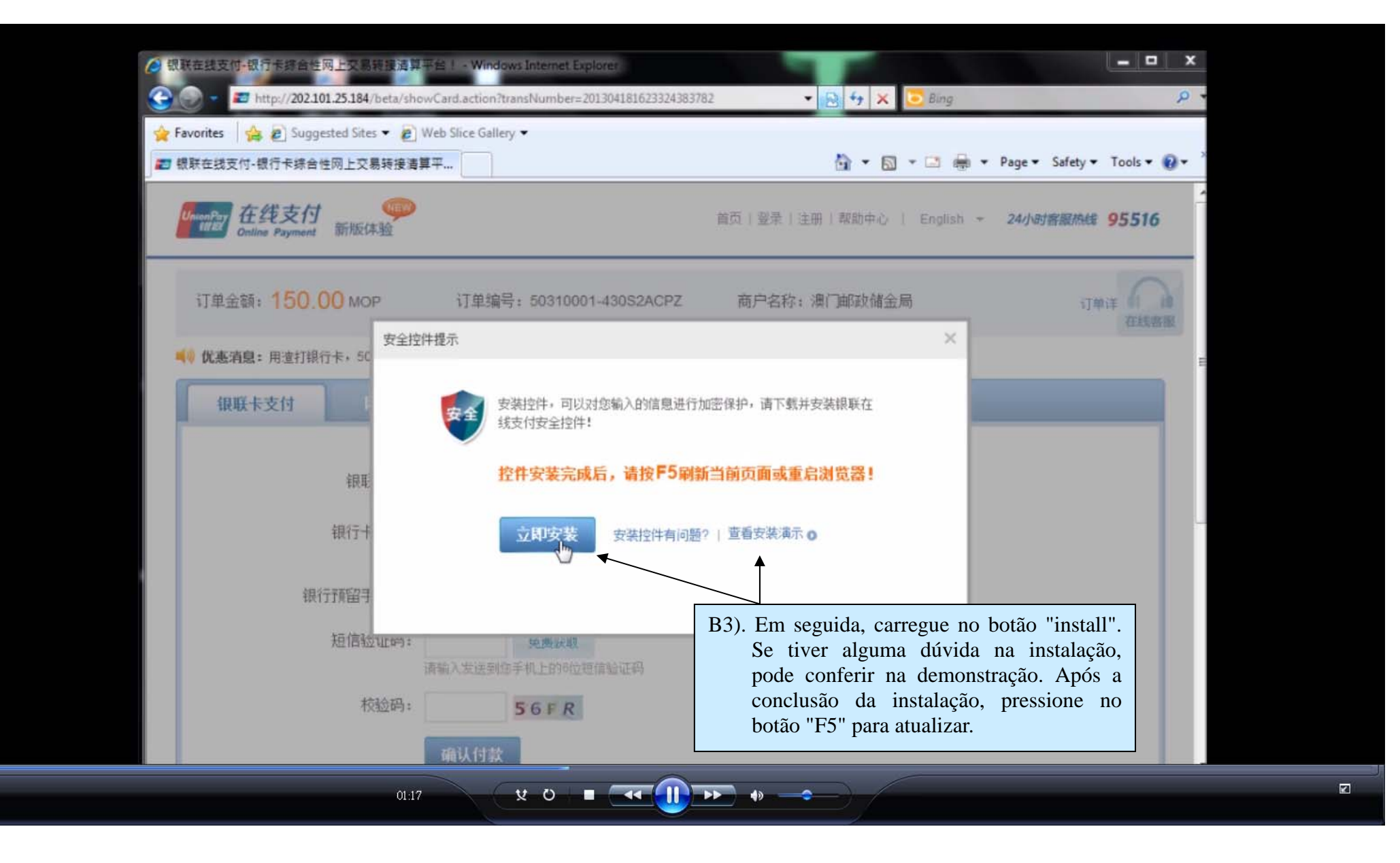

|                                               | 1平台! - Windows Internet Explorer                                                                                |                                                                                                    |                                                            |
|-----------------------------------------------|----------------------------------------------------------------------------------------------------|----------------------------------------------------------------------------------------------------|------------------------------------------------------------|
| 🚱 💽 💌 🜌 http://202.101.25.184/beta/sh         | owCard-action?transNumber=201304181623324383                                                                    | 782 👻 🛃 🔩 🔀 Bing                                                                                                    | <del>،</del> م                                             |
| Favorites     A      E Suggested Sites      E | Web Slice Gallery -                                                                                             | 💩 🛪 🗐 🛪 🖂 🛶 Pane                                                                                                    | • Safety • Tools • • • *                                   |
| 100011321111111111111111111111111111111       | I#T                                                                                                    |                                                                                                    | surcey roots a                                             |
| UnionPar<br>titler<br>Online Payment 新版体验     |                                                                                                    | 首页   登录   注册   帮助中心   English - 24/                                                                                                    | 时客服热线 95516                                                |
| 订单金额: <mark>150.00</mark> мор                 | 订单编号: 50310001-430S2ACPZ                                                                                        | 商户名称: 澳门邮政储金局                                                                                                    | 订单详 们 10 在线客服                                              |
| 📢 优惠消息:用渣打银行卡,500份手机                          | 话费等你拿!                                                                                                    |                                                                                                    | E                                                          |
| 银联卡支付网银支                                      | 4                                                                                                    |                                                                                                    |                                                            |
| 银联卡号:                                         | (前)中国农业银行 6299****1111(借记卡)                                                                                     | 使用其他卡付款                                                                                                    |                                                            |
| 银行卡密码:<br>银行预留手机号:<br>短信验证码:<br>校验码:          | *******<br>请输入您的银行卡取款密码<br>134*****678 按留手机号已变更?<br>                                                            | B4). Digite a senha do seu r<br>cartão e pressione no botã<br>compra", o seu telem<br>receber uma mensagem de<br>como código de verificaçã | número do<br>o "livre de<br>nóvel vai<br>e 6 dígitos<br>o. |
| 银行卡密码:<br>银行预留手机号:<br>短信验证码:<br>校验码:          | *******       请输入您的银行卡取款密码       134*****678 预留手机号已变更?       免费获取       请输入发送到您手机上的心理信验证码       9BNP       确认付款 | B4). Digite a senha do seu r<br>cartão e pressione no botã<br>compra", o seu telem<br>receber uma mensagem de<br>como código de verificaçã | número do<br>o "livre de<br>nóvel vai<br>e 6 dígitos<br>o. |

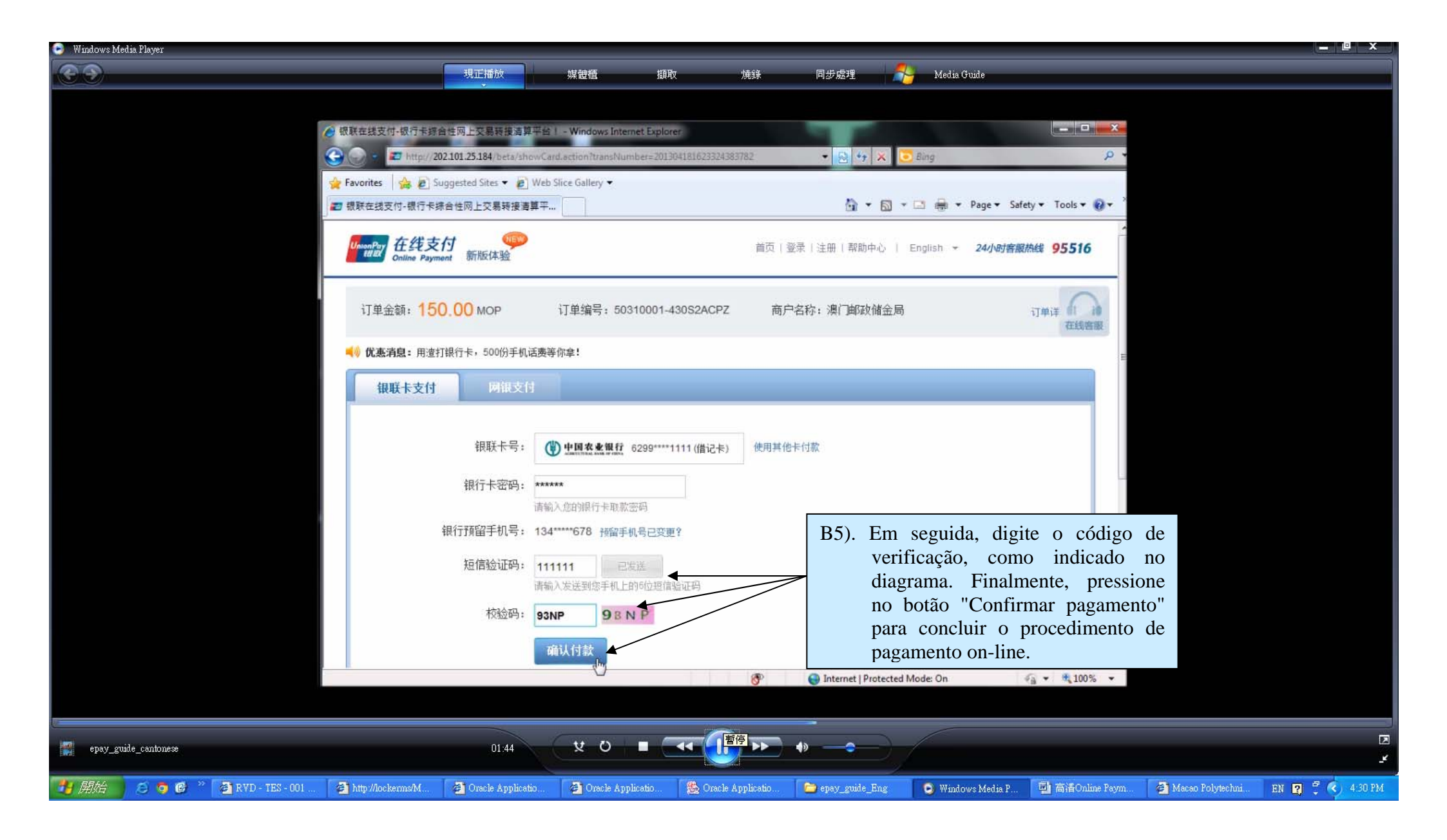

| <ul> <li>              ● 観歌在线支付-银行卡综合性网上交易转接演算平台Ⅰ • Windows Internet Explorer      </li> <li>             ● http://202.101.25.184/beta/payResult.action?transNumber=201305101611175307192         </li> </ul> | ✓ 10 47 X 5 Bing                                                                                                    | ×                  |
|----------------------------------------------------------------------------------------------------|----------------------------------------------------------------------------------------------------|--------------------|
| <ul> <li>☆ Favorites</li></ul>                                                                                                    | 🏠 🔹 🗟 👻 🖃 🖶 👻 Page 👻 Safety 🕶                                                                                                    | Tools 🕶 🔞 👻 🔅      |
| UnionPay<br>Online Payment 新版体验                                                                                                    | 首页   帮助中心   English - 24小时客跟热                                                                                                    | \$ 95516           |
| 您已成功支付150.00澳门元!<br>为方便您查看商户订单状态,请点击 返回商户<br>您还可以:查询交易记录                                                                                                    | B6). Você pode pressionar no bota<br>"Voltar ao Fornecedor" e voltar<br>página principal de imprimir<br>recibo como prova para confirm<br>o pagamento. | io<br>à<br>o<br>ar |
| 您只需要完成以下操作,下次输入用户名、密码即可快速支付                                                                                                    |                                                                                                    |                    |
| <b>即日起至5月31日,完成快捷注册并成功关联卡的用户可参与即时抽奖! 奖</b><br>用户名: <b>13412345678</b> 修改用户名<br>创建登录密码:                                                                                                    | 品为10元手机话费,共计36000份奖品。赶快来抢                                                                                                    |                    |
| 01.48 ¥ Ö = বব 🕕 PP                                                                                                    | •                                                                                                    |                    |

| ● 银联在线支付-银行卡综合性网上交易转接清算平台! - Windows Internet Explorer              |                            |                      |
|---------------------------------------------------------------------|----------------------------|----------------------|
| C                                                                   | 👻 🔁 47 🗙 🔽 Bing            | <u>م</u>             |
| 🚖 Favorites 🙀 🔊 Suggested Sites 🕶 🖉 Web Slice Gallery 🕶             |                            |                      |
| 27 银联在线支付-银行卡综合性网上交易转接清算平                                           | 🔄 👻 🖾 👻 👘 👻 Page 🕶         | Safety ▼ Tools ▼ 😧 ▼ |
| Union Payment 新版体验                                                  | 首页   帮助中心   English - 24小日 | /客服热线 95516          |
| 订单金额: 150.00 MOP 订单编号: 50310001-611GHRXIX                           | 商户名称: 澳门邮政储金局              | 订单详 11 18 在线音服       |
| 优惠消息:用渣打银行卡,500份手机话费等你拿!                                            |                            | =                    |
| <b>银联卡支付</b> 网银支付                                                   |                            |                      |
| <ol> <li>1. 输入卡号 → 2. 输入验证信息 → 3. 完成支付</li> </ol>                   | 无需输入卡信息,登录后快速付款!           |                      |
| 请输入您要付款的银联卡号:                                                       | 用户名: 手机号脚箱 自定义用户名          | ]                    |
| 6200 0022 2222 2222 ×                                               | 密码: 请点击安装控件                | 忘记密码?                |
| C1). Se você optar por u<br>cartão de crédito<br>UnionPay, digite o | sar o<br>de<br>seu         |                      |
| thumero de cartao<br>carregue no botão<br>Step".                    | "Next                      |                      |
|                                                                     |                            |                      |

| <ul> <li>         ·</li></ul>                                                                    | 平台 I - Windows Internet Explorer<br>owCard action?transNumber=2013041817052943845                                   | 532 - 💀 👉 🗙 💽 Bing                                                                                                 | × □ _ ×                |
|--------------------------------------------------------------------------------------------------|----------------------------------------------------------------------------------------------------|----------------------------------------------------------------------------------------------------|------------------------|
| <ul> <li>☆ Favorites</li> <li>☆ ② Suggested Sites ▼ ②</li> <li>② 银联在线支付-银行卡综合性网上交易转接通</li> </ul> | Web Slice Gallery ▼                                                                                                 | 🔐 🕶 🔝 🖛 💌 Page 🕶                                                                                                   | Safety 🕶 Tools 🕶 🔞 🕶 🤇 |
| Univer Por<br>Conline Payment 新版体验                                                               |                                                                                                    | 首页   登录   注册   帮助中心   English ▼ 24/√8                                                                              | 对赛服热线 95516            |
| 订单金额 <b>:150.00</b> мор                                                                          | 订单编号: 50310001-611GHRXIX                                                                                            | 商户名称: 澳门邮政储金局                                                                                                    |                        |
| 优惠消息:上途牛旅游网国内外热门旅                                                                                | 游线路最高立项300元                                                                                                    |                                                                                                    | E                      |
| 银联卡支付 网银支付                                                                                       | 1                                                                                                    |                                                                                                    |                        |
| 银联卡号:<br>有效期:<br>卡背面末三位数:<br>银行预留手机号:                                                            | 伊國工商银行 6200****2222 (信用卡)     月 年     请输入信用卡正面的有效期,如:09/13     请点击安装控件     请输入信用卡背面的关三位数字     134*****678 预留手机号已变更? | 使用其他卡付款<br>C2). Se ainda não tinha instalado<br>"controle ActiveX", escolhe<br>botão "Instalar contro<br>ActiveX". | o<br>o<br>ole          |
| 短信验证码:                                                                                           | 免费获取<br>请输入发送到您手机上的6位短信验证码                                                                                          |                                                                                                    |                        |
| 校验码:                                                                                             | YLZB                                                                                                    |                                                                                                    |                        |
| 02.0                                                                                             |                                                                                                    | ▶ • →                                                                                                    |                        |

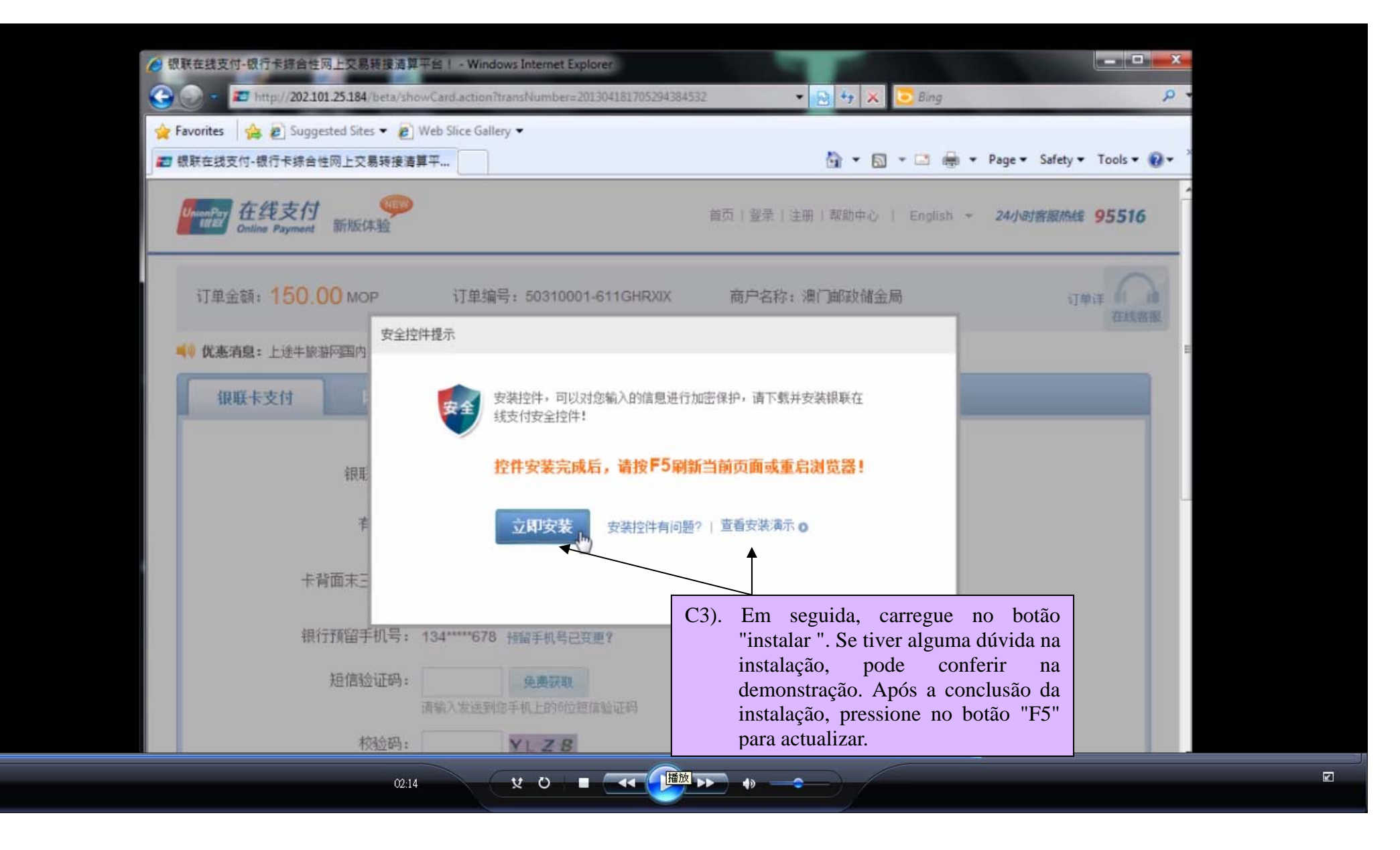

| avorites                                        | ihowCard.action?transNumber=20130514151931535                                                                                                    | 9752 🔹 🔄 😽 🗙 🔽 Bing                                                                                                    | • م                  |
|-------------------------------------------------|----------------------------------------------------------------------------------------------------|----------------------------------------------------------------------------------------------------|----------------------|
| 根联在线支付-银行卡绵合性网上交易转接                             | 清算平                                                                                                    | 🏠 🕶 🔝 📼 🚔 🕶 Page 🕶                                                                                                    | Safety 🕶 Tools 🕶 🔞 🕶 |
| nienPay<br>在线支付<br>Solline Payment 新版体验         |                                                                                                    | 首页   登录   注册   帮助中心   English ▼ <b>24小6</b>                                                                                                    | ·<br>対容服然线 95516     |
| 订单金额 <b>:<mark>150.00</mark> мо</b> р           | 订单编号: 50310001-478RCOHQQ                                                                                                    | 商户名称: 澳门邮政储金局                                                                                                    | 订单: 在线者服             |
| ) 优惠清息:用渣打银行卡,500份手机                            | 活费等你拿!                                                                                                    |                                                                                                    | E                    |
| 银联卡支付 网银支付                                      |                                                                                                    |                                                                                                    |                      |
|                                                 |                                                                                                    |                                                                                                    |                      |
|                                                 |                                                                                                    |                                                                                                    |                      |
| 银联卡号:                                           | (2) 中国工商银行 6200****2222 (信用卡)                                                                                                    | 使用其他卡付款 信用卡 ***                                                                                                    |                      |
| 银联卡号:<br>有效期:                                   | <ul> <li>(200****2222 (信用卡)</li> <li>(66 月 16 年<br/>请输入信用卡正面的有效型,如: 09/13</li> </ul>                                                                                                    | 使用其他卡付款<br>-228 8888 885                                                                                                    | -                    |
| 银联卡号:<br>有效期:<br>卡背面末三位数:                       | • 四工商银行<br>• 回工商银行<br>• 回日本       6200****22222 (信用卡)            06<br>有航入信用卡正面的有效型,如:09/13           年<br>前输入信用卡背面的末上位数字                                                                                                    | 使用其他卡付款<br>自用卡<br>5228 8888 888<br>WALD<br>09/13<br>古於期。日代在(4000/132                                                                                                    |                      |
| 银联卡号:<br>有效期:<br>卡背面末三位数:<br>银行预留手机号:           | ••回工商银行<br>••回工商银行<br>••回工商银行<br>••回本       6200****2222 (信用卡)            ••回本          ••回本          ••回本            ••回本          ••回本          ••回本            ••回本          •●回本          •●回本                                                                                            | 使用其他卡付款<br>信用卡<br>saas saas saas<br>WALD<br>09/13<br>有效期:月/年(如09/13)                                                                                                    |                      |
| 银联卡号:<br>有效期:<br>卡背面末三位数:<br>银行预留手机号:<br>短信验证码: | ④       ●       ●       ●       ●       ●       ●       ●       ●       ●       ●       ●       ●       ●       ●       ●       ●       ●       ●       ●       ●       ●       ●       ●       ●       ●       ●       ●       ●       ●       ●       ●       ●       ●       ●       ●       ●       ●       ●       ●       ●       ●       ●       ●       ●       ●       ●       ●       ●       ●       ●       ●       ●       ●       ●       ●       ●       ●       ●       ●       ●       ●       ●       ●       ●       ●       ●       ●       ●       ●       ●       ●       ●       ●       ●       ●       ●       ●       ●       ●       ●       ●       ●       ●       ●       ●       ●       ●       ●       ●       ●       ●       ●       ●       ●       ●       ●       ●       ●       ●       ●       ●       ●       ●       ●       ●       ●       ●       ●       ●       ●       ●       ●       ●       ●       ●       ●       ●       ● | 使用其他卡付款<br>信用卡<br>-228 8888 888<br>-228 8888 888<br>-228 888<br>-228 8888 888<br>-228 888<br>-228 888<br>-208 888<br>-208 8 |                      |

暫停

C4). Digite a data de validade do cartão e o código de segurança (os 3 dígitos na parte de trás do seu cartão de crédito). Em seguida, pressione no botão "livre de compra", e depois o seu telemóvel vai receber uma mensagem de 6 dígitos como código de verificação. Em seguida, digite o código de verificação, como indicado no diagrama. Finalmente, pressione "Confirmar pagamento" para concluir o procedimento de pagamento on-line.

| Color * Thttp://202.101.25.184/beta/payResult.action?transNumber=201305101611175307                                    | 192 🔹 🔂 49 🗶 🔽 Bing 🔎 🔻                                                                                                    |
|----------------------------------------------------------------------------------------------------|----------------------------------------------------------------------------------------------------|
| <ul> <li>☆ Favorites</li> <li>☆ ② Suggested Sites ▼ ② Web Slice Gallery ▼</li> <li>② 银联在线支付-银行卡综合性网上交易转接清算平</li> </ul> | 🚹 👻 🗟 👻 📑 🖶 👻 Page 🕶 Safety 🕶 Tools 🕶 🔞 🕶 🎬                                                                                                    |
| UnionFor<br>teller<br>Online Payment 新版体验                                                                              | ▲ ▲ ▲ ▲ ▲ ▲ ▲ ▲ ▲ ▲ ▲ ▲ ▲ ▲ ▲ ▲ ▲ ▲ ▲                                                                                                    |
| 您已成功支付150.00澳门元!<br>为方便您查看商户订单状态,请点击 返回商户<br>您还可以:查询交易记录                                                               | C5) Você pode pressionar no botão "Voltar ao<br>Fornecedor" e voltar à página principal de<br>imprimir o recibo como prova para<br>confirmar o pagamento. |
| 您只需要完成以下操作,下次输入用户名、密码即可快速支                                                                                             | 时                                                                                                    |
| 即日起至5月31日,完成快捷注册并成功关联卡的用户可参与即时抽<br>用户名: 13412345678 修改用户名                                                              | 奖! 奖品为10元手机话费,共计36000份奖品。赶快来抢                                                                                                    |
| 创建登录密码:<br>确认登录密码:                                                                                                    | O pagamento on-line é seguro e rápido. Não necessi<br>ctamente à Divisão de Tesouraria do IPM para o pagamento                                            |